| ESD NE                                                                                 |                                                                                                    | URANCE GU                                                                                       | IDE                                                 | LAST REVIEWED:<br>20140108                                                  |
|----------------------------------------------------------------------------------------|----------------------------------------------------------------------------------------------------|-------------------------------------------------------------------------------------------------|-----------------------------------------------------|-----------------------------------------------------------------------------|
| How T                                                                                  | o Extract ZIP Files                                                                                                    | s and Open a PS                                                                                 | Г                                                   | LAST UPDATED:<br>20161222                                                   |
|                                                                                        |                                                                                                    | PROCEDURES                                                                                      |                                                     |                                                                             |
| <sup>™</sup> hese procedures a<br>compression capabi<br>lownloaded from S <i>i</i>     | re intended to assist in<br>lity or the WinZIP progr<br>AFE or copied from CD                                                 | the extracting of com<br>ram. It is also assume<br>/DVD to the user's De                        | pressed files u<br>ed that the files<br>esktop.     | ising either Windows built-<br>s have been successfully                     |
| <ol> <li>Ensure all fi<br/>multiple par<br/>DISA-12345</li> <li>Double clic</li> </ol> | les are located within th<br>ts to allow ease of down<br>5.z01, DISA-12345.z02,<br><b>k</b> the file with the ' <b>.zip</b> ' | ne same folder. <b>NOT</b><br>nloading. These files<br>, etc). All multi-part fil<br>extension. | E: Some zip fil<br>will be labeled<br>es MUST be ir | es may be broken into<br>with a '.z##' extension (i.e<br>the same location. |
|                                                                                        |                                                                                                    |                                                                                                 |                                                     |                                                                             |
|                                                                                        |                                                                                                    | ▼ 4 Seam                                                                                        | h New folder                                        |                                                                             |
|                                                                                        |                                                                                                    | • • • • • • • • • • • • • • • • • • • •                                                         | nivew jourer                                        | ~                                                                           |
|                                                                                        | New folder                                                                                                    |                                                                                                 |                                                     |                                                                             |
|                                                                                        | Name                                                                                                    | Date modified T                                                                                 | ype Size                                            |                                                                             |
|                                                                                        | DISA-12345.z01                                                                                                    | 1/4/2014 04:09 Z                                                                                | 01 File 51                                          | 1,200 KB                                                                    |
|                                                                                        | UISA-12345.zip                                                                                                    | 1/4/2014 05:38 20<br>1/4/2014 05:40 W                                                           | /inZip File 38                                      | 3,494 KB                                                                    |
| 3. If WinZip is compressio                                                             | installed, you will see th<br>ר):<br>ס ד WinZip - DISA-12345.zip<br>Unzip Edit Share Backup                                   | ne following screen (s<br>Tools Settings View Help                                              | kip to step 4 if                                    | using Windows built-in                                                      |
| 📛 Folder                                                                               | name: DISA-12345                                                                                                    | 💽 🛟 📥                                                                                           | Nall file                                           | es                                                                          |
| <sub>冒</sub> . Locatio                                                                 | n: C:\Users\Torrie.Thompson\Desktop                                                                                           | Dive Unzip Dropbox Google S                                                                     | SkyDrive Search O Select                            | ted Files                                                                   |
|                                                                                        | ne Type                                                                                                    | Modified 9                                                                                      | Size Ratio Packed Pa                                | th                                                                          |
|                                                                                        | UUTIOOK Data File                                                                                                    | 1/4/2014 04:03 15/,9/5;                                                                         | <i>57</i> 0 144,2/4,                                |                                                                             |
|                                                                                        |                                                                                                    |                                                                                                 |                                                     |                                                                             |
|                                                                                        |                                                                                                    |                                                                                                 |                                                     |                                                                             |
| Calcute of the                                                                         | iler 0 hider                                                                                                    | Tatal 1 Gia 101 272/20                                                                          |                                                     |                                                                             |

|                                                                                                    | 20140108                                                                            |
|----------------------------------------------------------------------------------------------------|-------------------------------------------------------------------------------------|
| How To Extract ZIP Files and Open a PST                                                                                                    | LAST UPDATED                                                                        |
|                                                                                                    | 20161222                                                                            |
| a. Click the <b>Unzip</b> icon on the toolbar:                                                                                                    |                                                                                     |
| -                                                                                                    | _                                                                                   |
| > - DISA-12345.zip                                                                                                    |                                                                                     |
| Share Backup Tools Settings View Help Upg                                                                                                    | jrad                                                                                |
| 345 View View Coogle Stylering                                                                                                    |                                                                                     |
| s\lorrie.lhompson\Desktop\New folder of zip Diopbox Google Skybride<br>Drive                                                                                                    |                                                                                     |
| Type Modified Size R                                                                                                    | atio                                                                                |
| Outlook Data File 1/4/2014 04:03 157,975,552                                                                                                    | 9%                                                                                  |
| b. The file will start extracting:                                                                                                    |                                                                                     |
| WinZip                                                                                                    |                                                                                     |
| Extracting DISA-12345.pst                                                                                                    |                                                                                     |
|                                                                                                    |                                                                                     |
|                                                                                                    |                                                                                     |
| Cancel                                                                                                    |                                                                                     |
| c. Once the file is extracted, a new window will open showing the extracted of the extracted of the extracte                                                                                      | tracted file(s):                                                                    |
| c. Once the file is extracted, a new window will open showing the extracted, a new window will open showing the extracted.                                                                                                    | <pre>ktracted file(s):</pre>                                                        |
| c. Once the file is extracted, a new window will open showing the e:<br>• Desktop • New folder • DISA-12345 • • • • • • • • • • • • • • • • • • •                                                                                                    | <pre>ktracted file(s): </pre>                                                       |
| c. Once the file is extracted, a new window will open showing the e:<br>Desktop > New folder > DISA-12345<br>Name Date modified Type Siz                                                                                                    | <pre>ktracted file(s): </pre>                                                       |
| c. Once the file is extracted, a new window will open showing the extracted, a new window will open showing the extracted of the extracted of                                                                                       | <pre>ktracted file(s):</pre>                                                        |
| <ul> <li>c. Once the file is extracted, a new window will open showing the extracted, a new window will open showing the extracted.</li> <li>Desktop &gt; New folder &gt; DISA-12345</li> <li>Desktop &gt; New folder &gt; DISA-12345</li> <li>Desktop &gt; New fol</li></ul> | ctracted file(s):                                                                   |
| <ul> <li>c. Once the file is extracted, a new window will open showing the extracted, a new window will open showing the extracted.</li> <li>Desktop + New folder + DISA-12345</li> <li>Desktop + New folder + DISA-12345</li> <li>Search DISA-12345</li> <li>Search DISA-12345</li> <li>Image: Comparison of the provided of the provided of</li></ul>                                                                             | <pre>ktracted file(s):</pre>                                                        |
| <ul> <li>c. Once the file is extracted, a new window will open showing the extracted, a new window will open showing the extracted.</li> <li>Desktop + New folder + DISA-12345 • • • • • • • • • • • • • • • • • • •</li></ul>                                                                                                    | <pre>ktracted file(s):</pre>                                                        |
| <ul> <li>c. Once the file is extracted, a new window will open showing the extracted, a new window will open showing the extracted.</li> <li>Desktop + New folder + DISA-12345 • 4 Search DISA-12345</li> <li>Desktop + New folder + DISA-12345 • 4 Search DISA-12345</li> <li>Name Date modified Type Siz</li> <li>DisA-12345.pst 1/4/2014 04:03 Outlook Data File 1</li> <li>d. Skip to step 5.</li> <li>If using Windows built-in compression capability, you will see the follow</li> </ul>                                                                                                    | <pre>ktracted file(s):  \$ \$ \$ \$ \$ \$ \$ \$ \$ \$ \$ \$ \$ \$ \$ \$ \$ \$</pre> |
| <ul> <li>c. Once the file is extracted, a new window will open showing the extracted, a new window will open showing the extracted, a new window will open showing the extracted.</li> <li>Desktop + New folder + DISA-12345</li> <li>Desktop + New folder + DISA-12345</li> <li>Search DISA-12345</li> <li>If using Windows built-in compression capability, you will see the follow</li> </ul>                                                                                                    | <pre>ktracted file(s):</pre>                                                        |
| <ul> <li>c. Once the file is extracted, a new window will open showing the extracted, a new window will open showing the extracted, a new window will open showing the extracted.</li> <li>Desktop + New folder + DISA-12345</li> <li>Desktop + New folder + DISA-12345</li> <li>Search DISA-12345.pst</li> <li>If using Windows built-in compression capability, you will see the follow</li> </ul>                                                                                                    | <pre>ktracted file(s):</pre>                                                        |
| <ul> <li>c. Once the file is extracted, a new window will open showing the extracted, a new window will open showing the extractation of the step of the step of t</li></ul>                                                                            | <pre>ktracted file(s):</pre>                                                        |
| <ul> <li>c. Once the file is extracted, a new window will open showing the extracted, a new window will open showing the extracted, a new window will open showing the extracted.</li> <li>Desktop &gt; New folder &gt; DISA-12345</li> <li>If using Windows built-in compression capability, you will see the follow</li> <li>If using Windows built-in compression capability, you will see the follow</li> <li>Etle Edit View Tools Help</li> <li>Organize      Extract all files         <ul> <li>Yupe</li> <li>Compressed size</li> <li>DISA-12345.pst</li> </ul> </li> </ul>                                                                                                    | <pre>ktracted file(s):</pre>                                                        |
| <ul> <li>c. Once the file is extracted, a new window will open showing the expected of the second determinant of the second determinant of the secon</li></ul>                                                                            | <pre>ktracted file(s):  wing screen:  Password No</pre>                             |
| <ul> <li>c. Once the file is extracted, a new window will open showing the extract of the provided of the provided of the</li></ul>                                                                                 | wing screen:                                                                        |
| <ul> <li>c. Once the file is extracted, a new window will open showing the expectation of the image of the image. The image of the image of the imag</li></ul>                                                                            | <pre>ktracted file(s):  wing screen:  Password No </pre>                            |

| ESD NETWORK ASSURANCE GUIDE                                                                                                    | LAST REVIEWED:<br>20140108                                 |  |  |
|----------------------------------------------------------------------------------------------------|------------------------------------------------------------|--|--|
| How To Extract ZIP Files and Open a PST                                                                                                    | LAST UPDATED:<br>20161222                                  |  |  |
| a. Click on 'Extract all files':                                                                                                    |                                                            |  |  |
| <ul> <li>b. Click Extract:</li> <li> <b>Select a Destination and Extract Files</b> </li> <li> <b>Select a Destination and Extract Files</b> </li> <li> <b>Select Tome Theory conducts of Meer Folder</b> </li> <li> <b>Select Tome Theory conducts of Meer Folder</b> </li> <li> <b>Select Tome Theory conducts of Meer Folder</b> </li> <li> <b>Select Tome Theory conducts of Meer Folder</b> </li> <li> <b>Select Tome Theory conducts of Meer Folder</b> </li> <li> <b>Select Tome Theory conducts of Meer Folder</b> </li> <li> <b>NOTE: Windows built-in compression capability will often error if the com size. If you see the following error message, you will need to download W is seen, continue with step 4c.     </b></li> </ul> | pressed file is over 4GB in<br>/inZip. If no error message |  |  |
| Copy Folder<br>There is not enough space on OSDisk. You need an additional 5.99 PB<br>these files.<br>OSDisk<br>Space free: 167 GB<br>Total size: 298 GB<br>Try Again Cance                                                                                                    | el                                                         |  |  |

| ESD NETWO              | RK ASSURAN                                                                                                    | CE GUIDE                                                                                              | LAST REVIEWED:<br>20140108                                                    |
|------------------------|----------------------------------------------------------------------------------------------------|----------------------------------------------------------------------------------------------------|-------------------------------------------------------------------------------|
| How To Extr            | act ZIP Files and Op                                                                                          | en a PST                                                                                              | LAST UPDATED:<br>20161222                                                     |
| c. The file will star  | t extracting:                                                                                                 |                                                                                                    |                                                                               |
|                        | Copying 1 item (150 MB)<br>Copying 1 item (150 MB)<br>from DISA-12345\DISA-1234<br>Discovered 1 item (150 MB) | 45. to <b>DISA-12345</b> \DISA-12                                                                     | 2345)                                                                         |
| d. Once the file is    | extracted, a new window v                                                                                     | will open showing th                                                                                  | e extracted file(s):                                                          |
| Name                   | ^ Date                                                                                                    | modified Tune                                                                                         |                                                                               |
| DISA-12345.ps          | t 1/4/2                                                                                                    | 014 04:03 Outlook Da                                                                                  | ita File 154.273 KB                                                           |
| 5. To open the extract | ed PST file, Open Outlook                                                                                     | iew McAfee E-mail Scan<br>n Calendar<br>n a calendar file in Outlook (.ics, .                         | Open – Open Outlook Data File<br>DISA Columbus OH ESD I<br>Adobe PDF<br>vcs). |
| Print<br>Help          | Oper<br>Oper<br>Impo                                                                                          | n Outlook Data File<br>n an Outlook data file (.pst).<br>ort<br>ort files, settings, and RSS Feeds ir | nto Outlook.                                                                  |
| Exit                   | Oper<br>Oper                                                                                                  | r User's Folder<br>n a folder shared by another user.                                                 |                                                                               |

| SD NETWORK ASSURANCE GUIDE                                               | LAST REVIEWED:                        |
|--------------------------------------------------------------------------|---------------------------------------|
|                                                                          |                                       |
| How To Extract ZIP Files and Open a PST                                  | 20161222                              |
| Browse to the location of the extracted PST file (Desktop\New            | Folder\DISA-12345), <b>Select</b> the |
| ile to be opened, and click <b>OK</b> :                                  |                                       |
| Open Outlook Data File                                                   |                                       |
| Search                                                                   | DISA-12345 🔎                          |
| Organize 🔻 New folder                                                    | i≡ <b>-</b> □ 0                       |
| Control Panel     Name                                                   | Date modified Type                    |
| Recycle Bin     DISA-12345.pst                                           | 1/4/2014 04:03 Outloo                 |
| J TO DO_                                                                 |                                       |
| 20131224                                                                 |                                       |
| MultipartZIP                                                             |                                       |
| Self-Extracting                                                          |                                       |
|                                                                          |                                       |
| New folder                                                               |                                       |
| DISA-12345                                                               |                                       |
| IDISA-12345.zip                                                          |                                       |
|                                                                          |                                       |
| File name: DISA-12345.pst                                                | Data File (*.pst)                     |
| Too <u>l</u> s <b>~</b>                                                  | Cancel                                |
|                                                                          |                                       |
| n <b>left-hand side</b> of your Outlook window, you will now see a       | folder with the file name of the      |
| PST you opened (DISA-12345):                                             |                                       |
|                                                                          |                                       |
| OI     Image: Second (Decision)     DisA-12345                           | Microsoft Outlook                     |
| Home Send / Receive Folder View McAfee E-mail Scan                       | Adobe PDF                             |
| I I I I I I I I I I I I I I I I I I I                                    | o Manager V                           |
| New New<br>E-mail Items • & Junk • Delete Reply Reply Forward More • All | eam E-mail 🔻 🔊                        |
| New Delete Respond                                                       | Quick Steps 🛛                         |
| Favorites     Search DISA-12345 (Ctrl+E)                                 |                                       |
| ▲ torrie.j.thompson.civ@mail.mil !② □ ◎ From Subje                       | ct                                    |
| 🔯 Inbox                                                                  | There are no ite                      |
| C Sent Items                                                             |                                       |
| Deleted Items (11)                                                       |                                       |
| Junk E-Mail [1]                                                          |                                       |
| RSS Feeds                                                                |                                       |
| Gearch Folders      Gategorized Mail                                     |                                       |
| Gregorito null                                                           |                                       |
| DISA-12345                                                               |                                       |

|                                                                                    | t ZIP Files a          | nd Open a F                                                                                                    | ŶST                                                                       |              | LAST<br><b>20</b>                                                            | UPD<br>1612                                                    | ATED:<br>222                                 |
|------------------------------------------------------------------------------------|------------------------|----------------------------------------------------------------------------------------------------|---------------------------------------------------------------------------|--------------|------------------------------------------------------------------------------|----------------------------------------------------------------|----------------------------------------------|
| c. <b>Expand</b> this folder                                                       | to see the con         | tents of the PS                                                                                                    | Γ file:                                                                   |              |                                                                              |                                                                |                                              |
| IIIIIIIIIIIIIIIIIIIIIIIIIIIIIIIIIIIII                                              | a Foldar View          | Inbox - I                                                                                                    | DISA-12345 - Microsof                                                     | ft Outlo     | ook                                                                          |                                                                |                                              |
| New New<br>E-mail Items *<br>New Delete                                            | ete Reply Reply<br>All | Forward The More +                                                                                                    | Move to: ?<br>To Manager<br>Team E-mail<br>Quick Steps                    | 4 <b>• •</b> | Move 🕶<br>Move 🕶<br>Move                                                     | i Un<br>Cat<br>♥ Fol                                           | read/ Rea<br>tegorize 👻<br>llow Up 👻<br>Tags |
| Favorites                                                                          | •                      | Search Inbox (Ctrl+E)                                                                                                    |                                                                           |              |                                                                              |                                                                |                                              |
| 🧓 Junk E-Mail [1]                                                                  | Â                      | !(☆) 🗅 🔘 From                                                                                                    | Subject                                                                   |              | Received                                                                     | *                                                              | Size                                         |
| Search Folders                                                                     |                        | <ul> <li>▲ Date: Today</li> <li>☑ () Thomps</li> <li>☑ () Thomps</li> </ul>                                                                                                    | Message 3<br>Message 4                                                    |              | Sat 1/4/2014<br>Sat 1/4/2014                                                 | 4 03:09<br>4 03:09                                             | 12 MB<br>13 MB                               |
| DISA-12345<br>Deleted Items<br>Drafts<br>Inbox (8)<br>Search Folders<br>Sent Items | Ξ                      | <ul> <li>Momps</li> <li>Inomps</li> <li>Inomps</li></ul> | Re: Message 2<br>Message 5<br>Re: Message 1<br>Fw: Message 1<br>Message 6 |              | Sat 1/4/2014<br>Sat 1/4/2014<br>Sat 1/4/2014<br>Sat 1/4/2014<br>Sat 1/4/2014 | 4 03:09<br>4 03:09<br>4 03:07<br>4 03:07<br>4 03:07<br>4 03:07 | 8 KB<br>11 MB<br>16 MB<br>9 MB<br>10 MB      |
|                                                                                    |                        |                                                                                                    |                                                                           |              |                                                                              |                                                                |                                              |
| To close the extracted                                                             | PST file, right        | <b>click</b> on the fol<br>Open in New <u>Win</u><br>Open File Location                                                                                                    | der name and s                                                            | selec        | t 'Close D                                                                   | DISA-1                                                         | 12345'                                       |
| To close the extracted                                                             | PST file, right        | click on the fol<br>Open in New <u>Wind</u><br>Open File Location<br>Close "DISA-12345<br>Lew Folder                                                                                                    | der name and s                                                            | selec        | t 'Close D                                                                   | DISA-1                                                         | 12345'                                       |
| To close the extracted                                                             | PST file, right        | click on the fol<br>Open in New <u>Wind</u><br>Open File Location<br>Close "DISA-12345<br>Lew Folder                                                                                                    | der name and s                                                            | selec        | t 'Close D                                                                   | DISA-1                                                         | 12345'                                       |
| To close the extracted                                                             | PST file, right        | click on the fol<br>Open in New <u>Wine</u><br>Open File Location<br>Close "DISA-12345<br>New Folder<br>Chow in <u>F</u> avorites                                                                                                    | der name and s                                                            | selec        | et 'Close D                                                                  | DISA-1                                                         | 12345'                                       |
| To close the extracted                                                             | PST file, right        | click on the fol<br>Open in New Win<br>Open File Location<br>Lose "DISA-12345<br>Lew Folder<br>Show in <u>F</u> avorites<br>Folder <u>P</u> ermissions<br>Data File Propert <u>i</u> e                                                                                                    | der name and s                                                            | selec        | et 'Close D                                                                  | DISA-1                                                         | 12345                                        |
| To close the extracted                                                             | PST file, right        | click on the fol<br>Open in New Wine<br>Open File Location<br>Lose "DISA-12345<br>Lew Folder<br>Show in <u>F</u> avorites<br>Folder <u>P</u> ermissions<br>Data File Propert <u>i</u> e                                                                                                    | der name and s                                                            | Selec        | t 'Close D                                                                   | DISA-1                                                         | 12345'                                       |
| To close the extracted                                                             | PST file, right        | click on the fol<br>Open in New Wine<br>Open File Location<br>Close "DISA-12345<br>Lew Folder<br>Show in Eavorites<br>Folder Permissions<br>Data File Properties                                                                                                    | der name and s                                                            | Selec        | ook comple                                                                   | DISA-1                                                         | 12345'                                       |